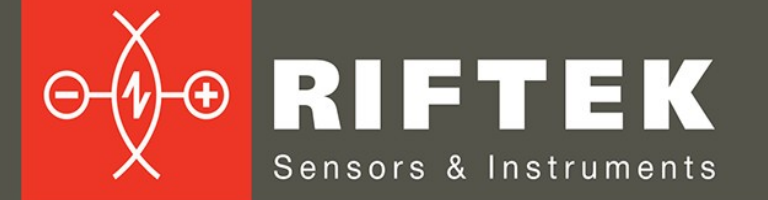

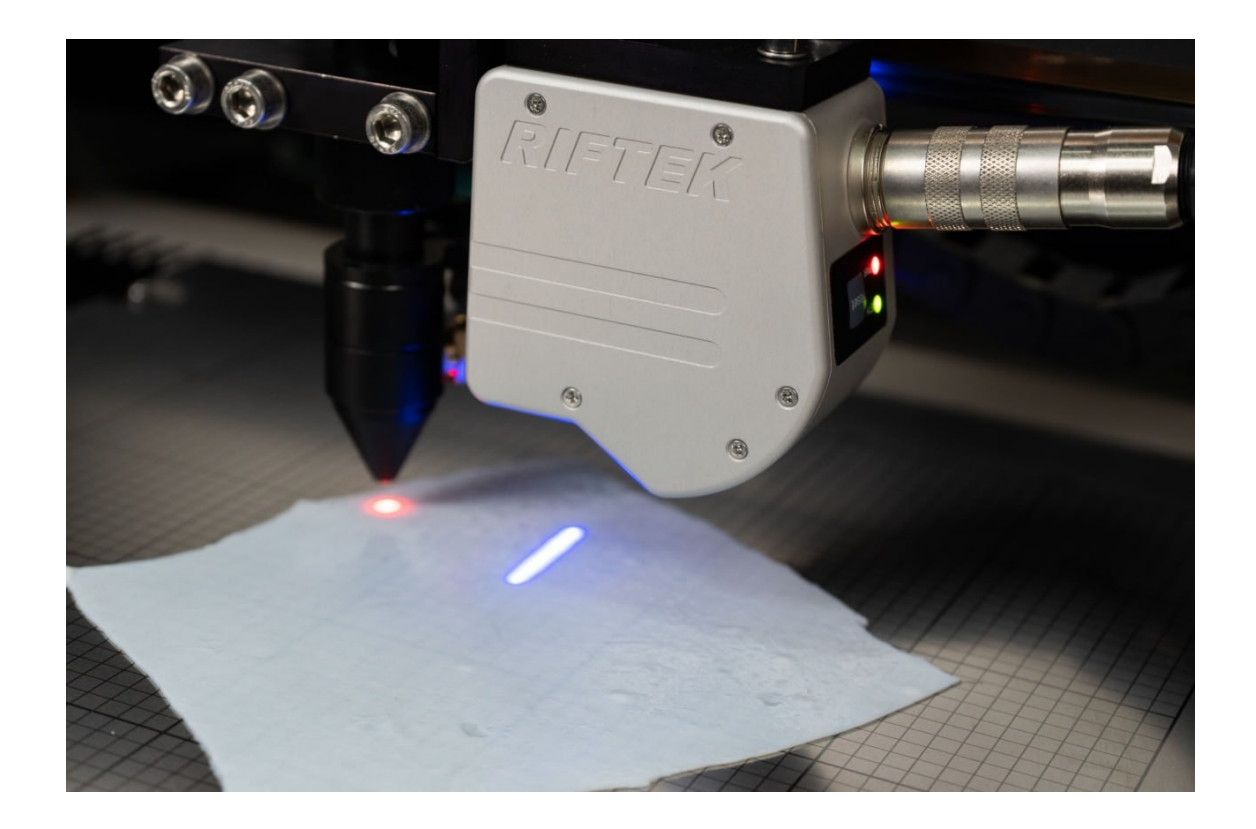

# LASER SYSTEM FOR THICKNESS CONTROL AND CUTTING OF BIOMATERIALS

User's manual

22, Logoisky tract, Minsk 220090, Republic of Belarus tel/fax: +375 17 357 36 57 info@riftek.com www.riftek.com

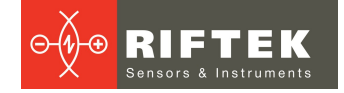

## Contents

| 1. Safety precautions                | 5 |
|--------------------------------------|---|
| 2. CE compliance                     | 5 |
| 3. General information               | 5 |
| 4. Structure and operating principle | 5 |
| 4.1. Structure                       | 3 |
| 4.2. Operating principle             | ł |
| 5. Basic technical data              | ļ |
| 6. Software                          | ļ |
| 6.1. Main window                     | ł |
| 6.2. Program settings5               | 5 |
| 6.3. Color palette                   | 3 |
| 7. Intended use                      | , |
| 7.1. Preparation for work            | 7 |
| 7.2. Calibration                     | 7 |
| 7.3. Scanning                        | 3 |
| 7.4. Importing and placing patterns  | 3 |
| 7.5. Cutting                         | ) |
| 8. Warranty policy                   | ) |
| 9. Revisions                         | ) |
| 10. Distributors                     | ) |

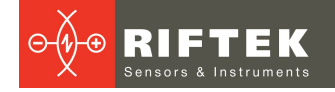

# 1. Safety precautions

- Only persons who have studied this User's Manual are allowed to work with the system.
- Use the supply voltage and interfaces indicated in the specification.
- When connecting/disconnecting cables, the system must be powered off.

# 2. CE compliance

The system has been developed for use in industry and meets the requirements of the following Directives:

- EU directive 2014/30/EU. Electromagnetic compatibility (EMC).
- EU directive 2011/65/EU, "RoHS" category 9.

# 3. General information

The system is designed for non-contact automated thickness control and cutting of biomaterials used in cardiac and vascular surgery.

The main functions of the system:

1) Measuring the distribution of the thickness of the biomaterial over the area and building a height map.

2) Optimal placement of product patterns on the height map of the biomaterial in accordance with the specified thickness.

3) Laser cutting of biomaterial in accordance with patterns.

# 4. Structure and operating principle

## 4.1. Structure

The structural scheme of the system is shown in Figure 1. The system is implemented on the basis of a CNC laser cutting machine with a Ruida controller or similar. The machine is controlled via a central computer using specialized software. The 2D laser scanner is mounted on the movement system of the machine. In the measurement mode, the CNC system of the machine moves the sensor line by line (snake) over the material. The sensor measures the distance (Z coordinate) to the surface of the material. Data pickup from the sensor is synchronized with its movement (XY coordinates) and the result is transmitted to the computer via the Ethernet port. The software creates a material height map (X,Y,Z).

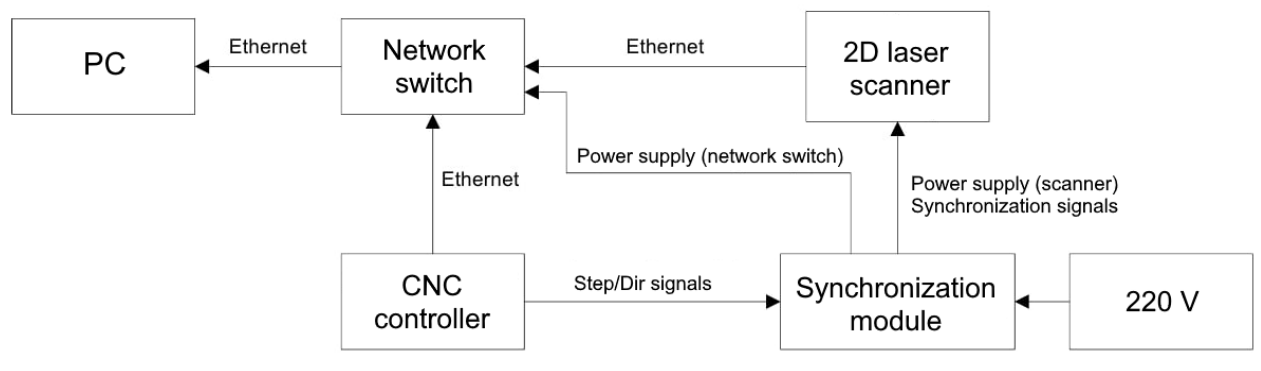

Figure 1 - Structural scheme

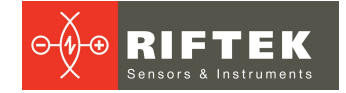

# 4.2. Operating principle

The operation of the system includes the following stages:

1. Calibration. At this stage, the system scans the surface of the object plate and generates a height map in the scanner coordinate system.

2. Measurement of the biomaterial thickness and formation of its height map. At this stage, the system scans the surface of the biomaterial placed on the object plate. The thickness of the biomaterial is calculated as the difference between the heights of surface of the biomaterial and the object plate.

3. Programmatic placement of patterns selected from the database on the height map of the biomaterial.

4. Laser cutting of the biomaterial in accordance with the location of the patterns.

# 5. Basic technical data

| Parameter                       | Value                                                                                                |
|---------------------------------|----------------------------------------------------------------------------------------------------|
| Measurement object              | pericardial tissue for making prostheses                                                             |
| Measured parameter              | thickness distribution                                                                               |
| Thickness measurement error, mm | ±0.03                                                                                                |
| Scan area size                  | determined by the model of the laser cutting machine                                                 |
| Scan speed, up to, mm/s         | 100                                                                                                  |
| Power supply                    | Three-phase AC network with frequency (50±1) Hz, rated voltage 220/380 V with voltage tolerance ±10% |
| Template file format            | .dxf                                                                                                 |
| 2D laser scanner                | RF627.Blue-25/10-8/11                                                                                |
| Operating frequency, profiles/s | 1000                                                                                                 |

# 6. Software

## 6.1. Main window

To start working with the system, go to the software folder and run LaserNC.exe.

The main window:

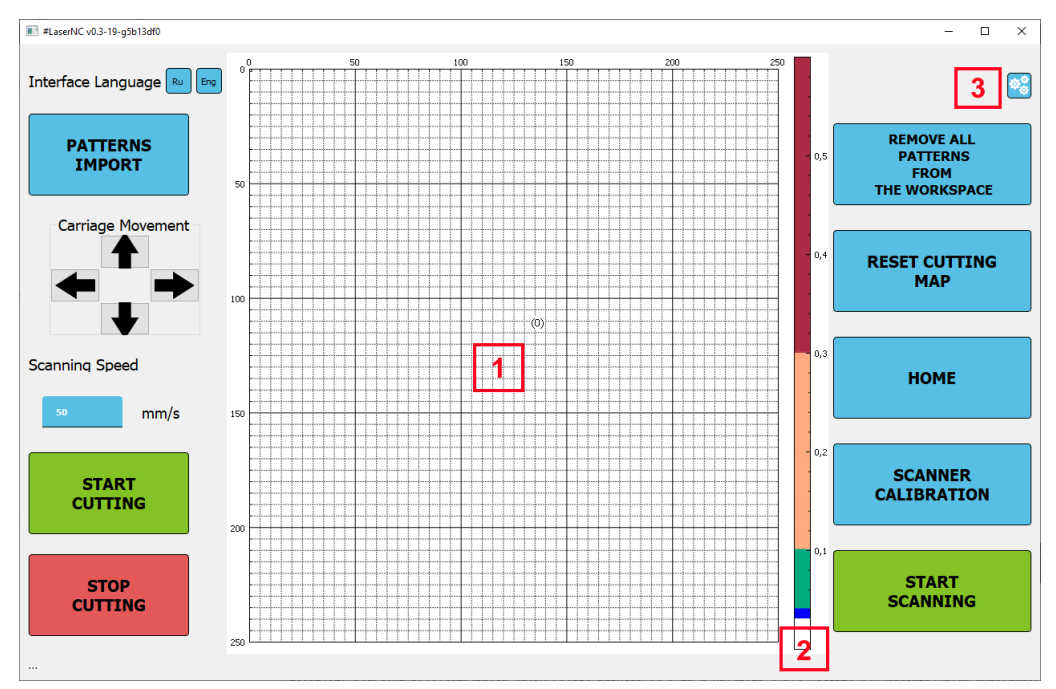

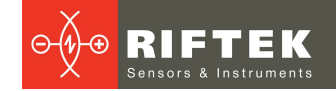

## Description of interface elements:

| #                                                                                                    | Element                                                                | Description                                                                 |  |
|----------------------------------------------------------------------------------------------------|------------------------------------------------------------------------|-----------------------------------------------------------------------------|--|
|                                                                                                    | Interface language                                                     | Language selection button.                                                  |  |
|                                                                                                    | Patterns import                                                        | Pattern file import button.                                                 |  |
|                                                                                                    | Carriage movement Buttons for controlling the manual movement of the o |                                                                             |  |
|                                                                                                    | Scanning speed This button opens a panel for entering the movemen      |                                                                             |  |
| Start cutting Start cutting the biomaterial in accordance with the part of the biomaterial in accordance with the part of the biomaterial in accordance with the biomaterial in accordance with the biomaterial in accorda |                                                                        |                                                                             |  |
|                                                                                                    | Stop cutting                                                           | Stop cutting the biomaterial.                                               |  |
| 1                                                                                                    | Area for building a height map and placing patterns.                   |                                                                             |  |
| 2                                                                                                    | - Thickness color scale.                                               |                                                                             |  |
| 3                                                                                                    | - Software settings.                                                   |                                                                             |  |
| Remove all patterns from the workspace Remove all imported patterns from the working area, the height map.                                                                                                    |                                                                        | Remove all imported patterns from the working area, keeping the height map. |  |
| Reset cutting map Remove the cutting map from the working area.                                                                                                    |                                                                        | Remove the cutting map from the working area.                               |  |
|                                                                                                    | Home Return the carriage to its starting position.                     |                                                                             |  |
|                                                                                                    | Scanner calibration Start the calibration process.                     |                                                                             |  |
|                                                                                                    | Start scanning Start the scanning process in the specified area.       |                                                                             |  |

# 6.2. Program settings

To open the program settings, click . The **Program Settings** window will appear. To apply the specified settings, it is necessary to click the **Apply** button. If no changes are required, click the **Cancel** button.

| Program Settings      | ;                |         | _       |            | $\times$ |
|-----------------------|------------------|---------|---------|------------|----------|
| Correction coefficien | ts               |         |         |            |          |
|                       |                  |         |         |            |          |
| Cutting X 3.5         | 3.5              |         |         |            |          |
| Cutting Y 0.1         | 0.1              |         |         |            |          |
| Thickness 0.5         |                  |         |         |            |          |
|                       |                  |         |         |            |          |
| Machine and Laser S   | ettings          |         |         |            |          |
| Machine address       | 192.168.1.100    | 1       |         |            |          |
| Machine port          | 50200            |         |         |            |          |
| Scanner S/N           | 220123           |         |         |            |          |
| Step size (mm)        | 0.015024         |         |         |            |          |
| Laser power (%)       | 20               |         |         |            |          |
| Laser speed (mm/s)    | 20               |         |         |            |          |
| Calibration Setting   | s                |         |         |            |          |
| Calibration file du   | imp_19_12_2022   | 2_10_24 | C       | hoose file |          |
| $\leq$                | Calibrate with f | ile     |         |            |          |
| Pattern setting       |                  |         |         |            |          |
| Color                 |                  |         |         |            |          |
|                       |                  | Choo    | se colo | r          |          |
| Apply                 | /                |         | Cancel  |            |          |

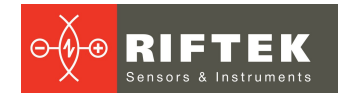

| Name                 | Description                                                                                                    |
|----------------------|----------------------------------------------------------------------------------------------------|
| Cutting X, Cutting Y | These values are set to correct the starting position of laser cutting along<br>the corresponding axes. They can be used when it is necessary to adjust<br>the cutting coordinates due to possible deformations of the material or<br>equipment errors. Correction coefficients are specified in millimeters and<br>are usually set depending on the characteristics of the material and<br>machine settings. |
| Thickness            | This value is specified in millimeters and is used to correct the scan<br>data. This coefficient can be added to the resulting data to take into<br>account the possible measurement error caused by various factors, such<br>as material deformation and penetration of laser radiation into the<br>material.                                                                                                |
| Machine address      | The network address of the machine controller.                                                                                                    |
| Machine port         | The network port of the machine controller.                                                                                                    |
| Scanner S/N          | The unique address of the laser scanner. It is used to search for and connect to the scanner, as well as for software licensing.                                                                                                    |
| Step size (mm)*      | The number of millimeters per pulse of the machine stepper motor driver.<br>This parameter is used for correct rendering of the final result*.                                                                                                    |
| Laser power (%)      | The laser power of the cutting machine. Values: from 1 to 100%.                                                                                                    |
| Laser speed (mm/s)   | The speed at which the carriage moves when cutting the material.                                                                                                    |
| Calibration file     | Selecting the calibration file.                                                                                                    |
| Pattern setting      | Selecting the color of the imported pattern.                                                                                                    |

## Description of parameters:

\* In most cases, this parameter is unique for each machine. It is set only once when changing the machine or machine equipment.

## 6.3. Color palette

The color palette makes it possible to split the thickness of the material into color layers when building its height map.

To adjust the color palette, double-click on the thickness scale in the working area of the main window. After setting the parameters, click the **Apply** button. If no changes are required, click the **Cancel** button.

| Color palette | _   |              | ( |
|---------------|-----|--------------|---|
| Table color   |     |              |   |
| 0             | Min | Choose color |   |
| 0.03          | Max |              |   |
| Layer 1       |     |              |   |
| 0.0301        | Min | Choose color |   |
| 0.04          | Max |              |   |
| Layer 2       |     |              |   |
| 0.0401        | Min | Choose color |   |
| 0.1           | Max |              |   |
| Layer 3       |     |              |   |
| 0.101         | Min | Choose color |   |
| 0.3           | Max |              |   |
| Layer 4       |     |              |   |
| 0.301         | Min | Choose color |   |
| 0.6           | Max |              |   |
| Apply         |     |              |   |
| Cancel        |     |              |   |

# 7. Intended use

# 7.1. Preparation for work

- 1. Check if the machine is turned on.
- 2. Start the software.
- 3. Wait for the program to find and connect to devices.
- 4. After successful connection, you can start working with the system.

**NOTE.** If the scanner or machine is not available for connection, a message will be displayed stating that one of the devices is unavailable.

## 7.2. Calibration

Before starting the calibration, make sure that the carriage is in the starting position and the object plate is installed in the machine. Start the calibration by clicking the **SCANNER CALIBRATION** button. During calibration, the scanner passes over the entire calibration plate. After the calibration is completed, the program will display a message about its success or failure. If successful, the calibration files will be saved in the program folder with a name containing the date and time of their creation.

An example of calibration files:

dump\_19\_12\_2022\_10\_24.bin

dump\_19\_12\_2022\_10\_24\_profiles

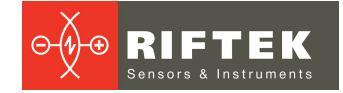

# 7.3. Scanning

To scan the biomaterial, follow these steps:

- Make sure that the machine carriage is in the starting position.
- Place the biomaterial on the object plate and straighten it carefully.
- Select the scan area with the mouse. For convenience, the grid on the screen corresponds to the grid on the surface of the object plate.
- Click the START SCANNING button to start the scanning process.
- Scanning will be performed within the selected area.
- If necessary, the scanning process can be repeated.

After the successful completion of the scanning process, a biomaterial height map will be built in the working area of the program. To control the thickness at a specific point, you need to move the cursor over it. The thickness value will be displayed next to the cursor.

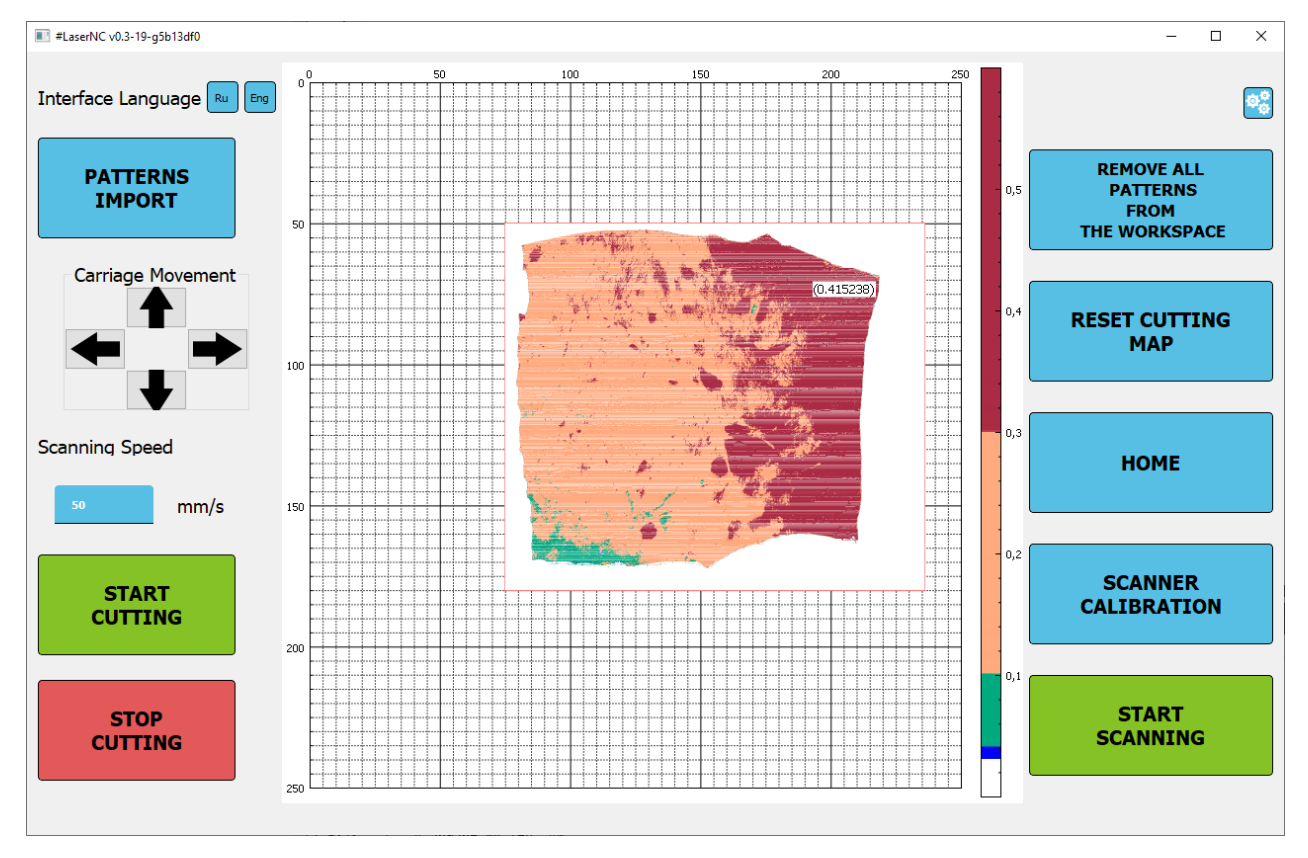

# 7.4. Importing and placing patterns

To import a pattern, do the following:

- Click the PATTERNS IMPORT button.
- In the window that appears, select the required pattern in **.dxf** format. The selected pattern will be placed in the working area.

For optimal placement of the pattern on the height map, the following operations can be performed:

- To move, select a part with one click, and then hold down the left mouse button or use the arrows on the keyboard.
- To delete, press the **Delete** key on the keyboard.
- To copy and paste, call the context menu by pressing the right mouse button on the pattern, or use the hotkeys (**Ctrl+C** copy, **Ctrl+V** paste).

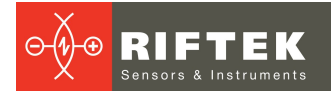

• To rotate, call the context menu by pressing the right mouse button, and then specify the rotation angle in the input field, or rotate the pattern with the mouse wheel.

**NOTE.** Patterns must be formed as broken lines, since the laser cutting machine only accepts data in this form. The number of patterns for import is not limited.

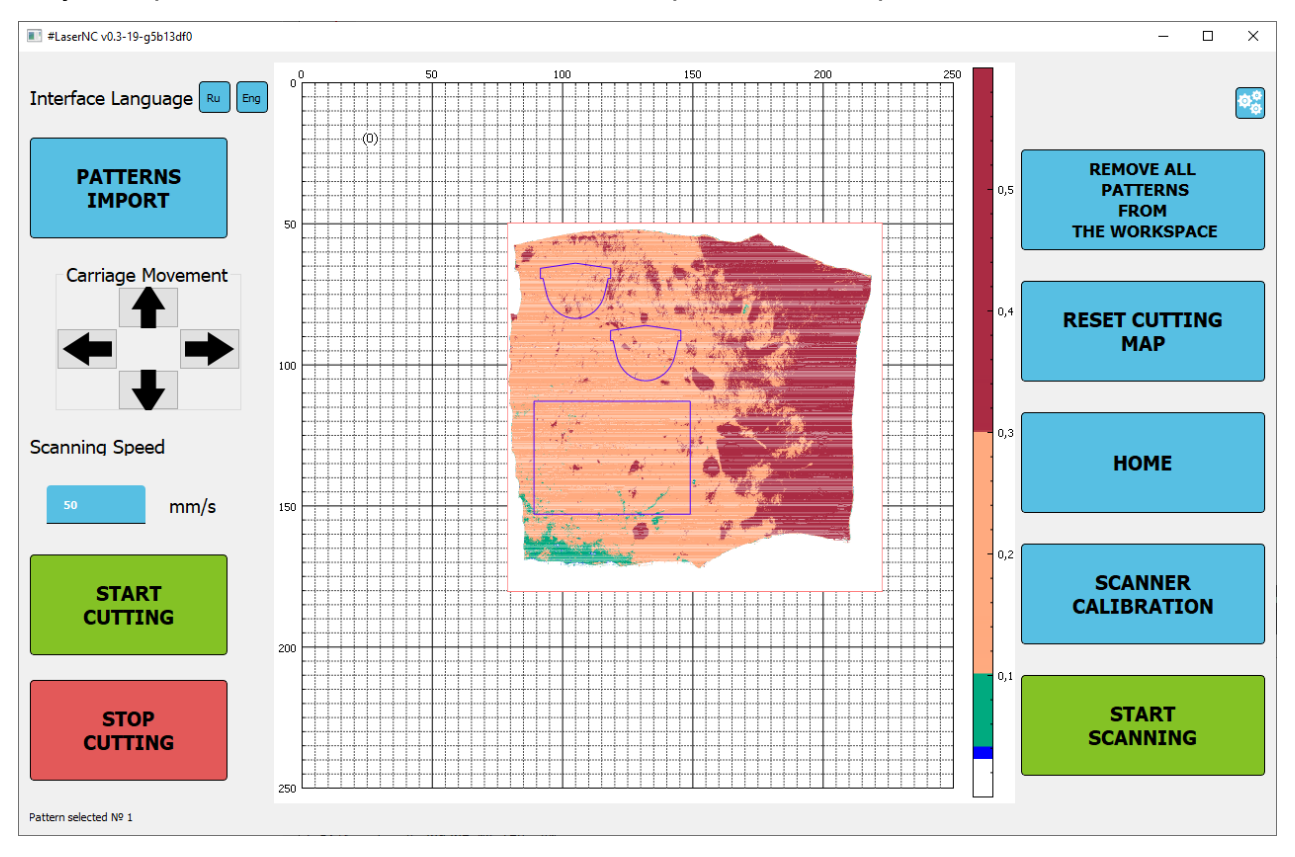

# 7.5. Cutting

After placing the patterns on the height map of the biomaterial, the cutting operation can be performed. Before cutting, make sure of the following:

- The water cooling system of the cutting laser is turned on and working properly.
- Blowing is turned on.
- The machine cover is closed.

To start cutting, click the **START CUTTING** button.

The system will cut the material in accordance with the patterns.

To forcibly stop cutting, click the **STOP CUTTING** button.

# 8. Warranty policy

Warranty assurance – 24 months from the date of putting in operation; warranty shelf-life – 12 months.

# 9. Revisions

| Date       | Revision | Description        |  |
|------------|----------|--------------------|--|
| 10.04.2023 | 1.0.0    | Starting document. |  |

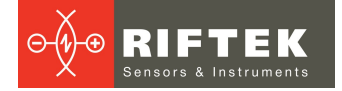

# 10. Distributors

## AUSTRALIA

#### Applied Measurement Australia Pty Ltd RAILWAY INSTRUMENTS ONLY

Thornton Plaza, Unit 5, 27 Thornton Crescent, Mitcham VIC 3132, Australia Tel: +61 39874 5777 Fax: +61 39874 5888 <u>sales@appliedmeasurement.com.au</u> www.appliedmeasurement.com.au

### BRAZIL

#### CAPI Controle e Automacao Ltda

Rua Itororo, 121, CEP 13466-240 Americana-SP, Brazil Tel: +55 19 36047068 Fax: +55 19 34681791 capi@capicontrole.com.br www.capicontrole.com.br

### CHINA

#### Beijing Gemston Mechanical & Electrical Equipment Co., Ltd

Room 613, Anfu Mansion, Fengtai District, Beijing, China Tel: +86 10 6765 0516 Fax: +86 10 6765 6966 Mobile: +86 137 1755 1423 <u>dh0526@163.com</u> www.baoft.cn

## CHINA

# Zhenshangyou Technologies Co., Ltd.

Rm 2205-2210, Zhongyou Hotel 1110 Nanshan Road, Nanshan District 518054 Shenzhen, China Tel: +86 755-26528100/8011/8012 Fax: +86 755-26528210/26435640 info@51sensors.com www.51sensors.com

## **ESTONIA**

### **RD Resolve OU**

Punane 14a-304 Tallinn, 13619, Estonia Tel: +3726206506 rdresolv@gmail.com

#### BENELUX

#### Althen Sensors & Controls BV Vlietweg 17a, 2266KA Leidschendam

The Netherlands Tel: +31 70 3924421 Fax: +31 70 3644249 <u>sales@althen.nl</u> <u>www.althensensors.com</u> www.althencontrols.com

## BULGARIA

#### MTL ASCO Sp. z o.o. RAILWAY INSTRUMENTS ONLY ul. Wielowiejska 53, 44-120 Pyskowice, Poland Tel: + 48 32 332 70 03

Fax: + 48 32 332 70 13 Fax: + 48 32 332 70 14 rail@ascorail.eu www.ascorail.eu

## CHINA

#### Xi'an Win-Success Automation Technology Co..Ltd

Room 3-1-1039, Iduhui Building, No.11 Tangyan South Road High-Tech Zone, Xi'an Shaanxi PRC, China Tel: +86-29-81106280 Fax: +86-29-81106285 Mob: +86-133-1927-1405 info@maxsenor.com www.maxsensor.com

## CROATIA, CZECH REPUBLIC

#### MTL ASCO Sp. z o.o. RAILWAY INSTRUMENTS ONLY ul. Wielowiejska 53, 44-120 Pyskowice, Poland

Tel: + 48 32 332 70 03 Fax: + 48 32 332 70 14 rail@ascorail.eu www.ascorail.eu

## FINLAND

#### Kvalitest Industrial Oy EXCEPT FOR RAILWAY INSTRUMENTS

Punasillantie 31 A, 40950 Muurame, Finland Tel: +358 0 20 730 6070 sales@kvalitest.com www.kvalitest.com www.kvalitest.fi

## BOSNIA AND HERZEGOVINA

#### MTL ASCO Sp. z o.o. RAILWAY INSTRUMENTS ONLY ul. Wielowiejska 53, 44-120 Pyskowice, Poland Tel: + 48 32 332 70 03 Fax: + 48 32 332 70 14 rail@ascorail.eu www.ascorail.eu

# CHILE

Verne SpA Apoquindo 2818, oficina 31 Las Condes, Santiago, Chile Tel: +56 2 228858633 info@verne.cl jsaavedra@verne.cl www.verne.cl

## CHINA

#### Micron-Metrology co., Itd No.2, Kecheng Rd., Industrial Park District, Suzhou, Jiangsu Province, China Tel: +86 189 1806 9807 <u>sales@micron-metrology.cn</u> www.micron-metrology.cn

### DENMARK

BLConsult Ryssbalt 294 95 291 Kalix, Sweden Tel: +46 70 663 19 25 info@blconsult.se www.blconsult.se

### FINLAND

#### TERASPYORA-STEELWHEEL OY

### RAILWAY INSTRUMENTS ONLY

Juvan teollisuuskatu 28 FI-02920 ESPOO, Finland Tel: +358 400 422 900 Fax: +358 9 2511 5510 <u>steelwheel@steelwheel.fi</u> www.teraspyora.fi

## FRANCE

# BLET Measurement Group S.A.S.

1 avenue du President Georges Pompidou, 92500 Rueil Malmaison, France Tel: + 33(0)1 80 88 57 85 Fax: +33(0)1 80 88 57 93 technique@blet-mesure.fr www.blet-mesure.fr

## GERMANY

#### Hylewicz CNC-Technik SHTRIKH-2 ONLY

Siemensstrasse 13-15 47608 Geldern, Germany Tel: +49 2831 91021-20 Fax: +49 2831 91021-99 info@cnc-step.de www.cnc-step.de

#### INDIA

#### Influx Big Data Solutions Pvt Ltd

No:2, Krishvi, Ground Floor, Old Airport Road, Domlur, Bangalore - 560071, India Tel: +91 73 37748490 Tel: +91 94 48492380 <u>milan@influxtechnology.com</u> <u>support\_india@influxtechnology.com</u> www.influxtechnology.com

### IRAN

# Novin Industrial Development Grp.

Tel: +98 21 44022093-6 Fax: +98 21 43858794 Mobile: +98 9123207518 info@novinid.com www.novinid.com

## JAPAN

Tokyo Instruments, Inc. 6-18-14 Nishikasai, Edogawa-ku, Tokyo, 134-0088 Japan Tel: +81 3 3686 4711 Fax: +81 3 3686 0831 <u>f kuribayashi@tokyoinst.co.jp</u> www.tokyoinst.co.jp

### MONTENEGRO

#### MTL ASCO Sp. z o.o. RAILWAY INSTRUMENTS ONLY

ul. Wielowiejska 53, 44-120 Pyskowice, Poland Tel: + 48 32 332 70 03 Fax: + 48 32 332 70 14 rail@ascorail.eu www.ascorail.eu

### GERMANY

## Disynet GmbH

Breyeller Str. 2, 41379 Brueggen, Germany Tel: +49 2157 8799-0 Fax: +49 2157 8799-22 disynet@sensoren.de www.sensoren.de

## GERMANY

#### ALTHEN GmbH MeЯ- und Sensortechnik Dieselstrasse 2, 65779 Kelkheim, Germany

Tel: +49 0 6195 7 00 60 info@althen.de www.althensensors.com/de/

## INDIA

#### Paragon Instrumentation Engineers Pvt. Ltd. RAILWAY INSTRUMENTS ONLY

200, Station Road, Roorkee, 247 667, India Tel: +91-1332-272394 tanuj@paragoninstruments.com www.paragoninstruments.com

### ISRAEL

## Nisso Dekalo Import Export LTD

1 David Hamelech Street Herzlia 46661 Israel Tel: +972-99577888 Fax: +972-99568860 eli@fly-supply.net www.fly-supply.net www.aircraft-partsupply.com

## LATVIA

#### SIA "SOLARTEX" RAILWAY INSTRUMENTS ONLY Duntes 15a, 5th floor, office B7 Riga, Latvia Tel: +371 67 130 787 solartex@inbox.lv

### NORWAY

BLConsult Ryssbalt 294, 95 291 Kalix, Sweden Tel: +46 70 663 19 25 info@blconsult.se www.blconsult.se

#### GERMANY

#### Finger GmbH & Co. KG OPTICAL MICROMETERS ONLY

Sapelloh 172, 31606 Warmsen, Germany Tel: +49 5767 96020 Fax: +49 5767 93004 <u>finger@finger-kg.de</u> www.finger-kg.de

## HUNGARY

#### MTL ASCO Sp. z o.o. RAILWAY INSTRUMENTS ONLY

ul. Wielowiejska 53, 44-120 Pyskowice, Poland Tel: + 48 32 332 70 03 Fax: + 48 32 332 70 14 rail@ascorail.eu www.ascorail.eu

### **INDONESIA**

#### PT. DHAYA BASWARA SANIYASA

Botanic Junction Blok H-9 NO. 7 Mega Kebon Jeruk, Joglo Jakarta 11640, Indonesia Tel: + 62 21 29325859 management@ptdbs.co.id

### ITALY

#### **FAE s.r.l.** Via Tertulliano, 41 20137 Milano, Italy Tel: +39-02-55187133 Fax: +39-02-55187399 <u>fae@fae.it</u> www.fae.it

## MALAYSIA

#### OptoCom InstruVentures

H-49-2, Jalan 5, Cosmoplex Industrial Park, Bandar Baru Salak Tinggi, Sepang, Malaysia Tel: 603 8706 6806 Fax: 603 8706 6809 optocom@tm.net.my www.optocom.com.my

## NORWAY

Salitec AS PB 468, N-1327 Lysaker, Norway Tel: +47 23 891015 Fax: +47 92101005 mail@salitec.no www.salitec.no

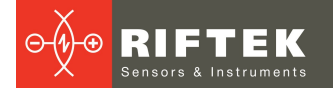

## PERU

#### Verne Peru S.A.C.

Las Codornices 104, Surquillo, Lima, Peru Tel/fax: +51 992436734 info@verne.cl www.verne.cl

## SERBIA, SLOVAKIA, SLOVENIA

#### MTL ASCO Sp. z o.o. RAILWAY INSTRUMENTS ONLY

ul. Wielowiejska 53, 44-120 Pyskowice, Poland Tel: + 48 32 332 70 03 Fax: + 48 32 332 70 14 <u>rail@ascorail.eu</u> www.ascorail.eu

## SPAIN

#### Iberfluid Instruments S.A. C/ Botanica, 122, 08908 L'Hospitalet de Llobregat Barcelona Tel: +34 93 447 10 65 Fax: +34 93 334 05 24 myct@iberfluid.com www.iberfluid.com

### SWITZERLAND

#### ID&T GmbH

Gewerbestrasse 12/a 8132 Egg (Zurich), Switzerland Tel: + 41 44 994 92 32 Fax: + 41 44 994 92 34 info@idtlaser.com www.idtlaser.com

## TURKEY

#### **TEKMA Muhendislik A.S.**

Cevizli Mh. M. Kemal Cd., Hukukcular Towers, A-Blok, No: 66-A/39 Kartal - Istanbul Tel: +90 216 970 1318 Tel: +90 850 840 2334 info@tekma.eu www.tekma.eu

### POLAND

#### MTL ASCO Sp. z o.o. RAILWAY INSTRUMENTS ONLY

ul. Wielowiejska 53, 44-120 Pyskowice, Poland Tel: + 48 32 332 70 03 Fax: + 48 32 332 70 14 rail@ascorail.eu www.ascorail.eu

## SOUTH KOREA

#### **BS Holdings**

B-201,Wonpogongwon 1ro, 59 Danwon-gu, Ansan-si, Gyeonggi-do, 15455, Republic of Korea Tel: +82-31-411-5011 Fax: +82-31-411-5015 bsh5011@hanmail.net www.lasersolution.co.kr

## SWEDEN

BLConsult Ryssbalt 294, 95 291 Kalix, Sweden Tel: +46 70 663 19 25 info@blconsult.se www.blconsult.se

## THAILAND

#### Advantech Solution Co.,Ltd. 20/170 Motorway Rd., Kwang Pravet, Khet Pravet, Bangkok, Thailand 10250 Tel: +662-1848705 Fax: +662-1848708 sales@advantechsolution.com www.advantechsolution.com

## UKRAINE

#### KODA Frunze st. 22, 61002, Harkov, Ukraine Tel/Fax: +38 057 714 26 54 mail@koda.com.ua www.koda.com.ua

## PORTUGAL

#### Campal Inovacoes Ferroviarias Lda. RAILWAY INSTRUMENTS ONLY Lagoas Park, Edificio 7, 1° Piso Sul 2740-244 Porto Salvo, Oeiras, Portugal Tel: +351 21 584 4348 campal@campal.pt www.campal.pt

## SOUTH KOREA

#### PROSEN. CO., LTD

M-1001, Songdo techno park IT center, 32, Songdogwahak-ro, Yeonsu-gu, Incheon, 21984, Republic of Korea Tel: +82-32-811-3457 Fax: +82-32-232-7458 <u>trade@prosen.co.kr</u> www.prosen.co.kr 12

## SWEDEN

#### Kvalitest Industrial AB EXCEPT FOR RAILWAY INSTRUMENTS

Ekbacksvagen 28, 16869 Bromma, Sweden Tel: +46 0 76 525 5000 sales@kvalitest.com www.kvalitest.com www.kvalitest.se

## TURKEY

#### MAK Elektronik Malzeme Analiz ve Kalite Kontrol Cihazlari Dis Tic. Ltd. Sti. Cenap Sahabettin Sokak, No:39, 34718 Kosuyolu - Kadikoy / Istanbul - TURKEY Tel: +90 216 402 10 34 Fax: +90 216 402 10 35 ulastac@metalografi.net www.makelektronik.com.tr

# UNITED KINGDOM, IRELAND

#### ALTHEN UK

Northamptonshire United Kingdom Tel: +44 (0) 7823 921427 t.stoyles@althen.co.uk www.althensensors.com www.althencontrols.com

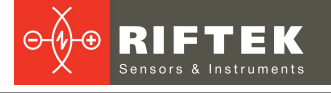

## USA, CANADA

#### Althen Sensors and Controls 2531 Bradley St., Oceanside, CA, 92056, USA Tel: 858 633 3572 r.ream@althensensors.com

## USA, CANADA, MEXICO

Acuity Products of Schmitt Industries, Inc. 2765 NW Nicolai Street Portland, OR, 97210, USA Tel: +1 503 227 7908 Fax: +1 503 223 1258 sales@acuitylaser.com www.acuitylaser.com

## USA, CANADA, MEXICO

#### International Electronic Machines Corporation RAILWAY INSTRUMENTS ONLY 850 River Street, Troy, New York, USA

Tel: +1 518 268-1636 Fax: +1 518 268-1639 <u>marketing@iem.net</u> <u>www.iem.net</u>